## Upgrading 14-day Temporary Access to Full Access in an Integrated MyLab & Mastering Course

**Note:** These steps apply to MyLab or Modified Mastering courses integrated with Blackboard Learn, Canvas, Brightspace (D2L), and Moodle. To gain full access choose your situation below and follow the steps.

## Situation 1: Your access has not yet expired — Select the link in the Pearson temporary access email

1. Before your access expires, find the following text in your temporary access email and select the link: *Change your temporary access to full access by using an access code or paying online.* 

This image shows a typical email link to change temporary access to full access:

Change your temporary access to full access by using an access code or paying online at: <u>https://pearsonmylabandmastering.com/students/register?NO\_SMSUSERID\_REQ=true&hdp=true&</u> <u>loginname=joyce.leslie&course\_extcourseid=barnes42055</u>

Note: DON'T change the username that autofills into the username field on the sign in page.

2. On the purchase page use an access code, or pay with a credit card or PayPal. Once complete, you'll have full access to your MyLab or Modified Mastering course.

| Pearson                                                                                                    |                                                                                                    |                                                                                                    |  |
|----------------------------------------------------------------------------------------------------|----------------------------------------------------------------------------------------------------|----------------------------------------------------------------------------------------------------|--|
| Register                                                                                                    |                                                                                                    | Help                                                                                                    |  |
| Select an Option<br>Use an Access Code<br>A prepaid access code might come with your<br>textbook or in a separate kit.<br>Access Code | Use a Credit Card or PayPal<br>Student Access to Modified MasteringAandP with<br>eText for Marieb, Anatomy & Physiology, 6e<br>\$115.95 USD | Your Course<br>Course ID: barnes07479<br>Taught by<br>Course ends Dec 14, 2020<br>Not your course? Enter a different course<br>ID. |  |
| Terms of Use   Privacy   Accessibility   Permissions   Support   Copyright © 2018 Pearson Education Inc. All Rights Reserved.         |                                                                                                    |                                                                                                    |  |

## Situation 2: Your access has not yet expired — Open your course and go to the courses section of your MyLab or Modified Mastering course

- 1. Before your access expires, enter your course.
- 2. Select the MyLab & Mastering Tool.
- 3. Select a link to open the MyLab Course Home link under the student section of the tools page.

| PEARSON                                                                                                    | ALWAYS LEARNING                                                                                                    |
|----------------------------------------------------------------------------------------------------|----------------------------------------------------------------------------------------------------|
| Tools Diagnostics Grade Sync                                                                                                    |                                                                                                    |
| MyMathLab with Pearson eText                                                                                                    |                                                                                                    |
| MyMathLab is a series of online courses that accompany Pearson<br>it's modular, self-paced, accessible anywhere with Web access, a<br>MyMathLab to better meet their students' needs. | 's textbooks in mathematics and statistics. MyMathLab engages students in active learning<br>nd adaptable to each student's learning styleand instructors can easily customize |
| Student links                                                                                                    | Instructor links                                                                                                    |
| MyMathLab All Assignments                                                                                                    | MyMathLab Course Home Manager                                                                                                    |
| Access all of your MyMathLab assignments and ensure your<br>grades are properly recorded.                                                                                             | Manage your MyMathLab course home page and settings.                                                                                                    |
| MyMathLab with Pearson eText Course Home                                                                                                    | MyMathLab Announcement Manager                                                                                                    |
| Access your Multipliab with Bearson oText course for                                                                                                    | Post and email announcements to your students.                                                                                                    |
| additional content and assignments.                                                                                                    | MyMathLab Assignment Manager                                                                                                    |
|                                                                                                    | Create and manage all MyMathLab assignments.                                                                                                    |
|                                                                                                    | MyMathLab Study Plan Manager                                                                                                    |
|                                                                                                    | Manage MyMathLab study plan coverage and mastery<br>settings.                                                                                                    |
|                                                                                                    | MyMathLab Gradebook                                                                                                    |

4. Select **My Courses** from the main course menu.

| ≡                   | Algebra 101 | Hi, Darron 🗸 | Sign Out | Help |
|---------------------|-------------|--------------|----------|------|
| MyLab and Mastering | Course Home |              |          |      |
| 🔇 My Courses 🗲      |             |              |          |      |
| Course Home         |             |              |          |      |
| Syllabus            |             |              |          |      |
| Chapter Contents >  |             |              |          |      |
|                     |             |              |          |      |

5. Select **Upgrade access** in the temporary access alert message for the course.

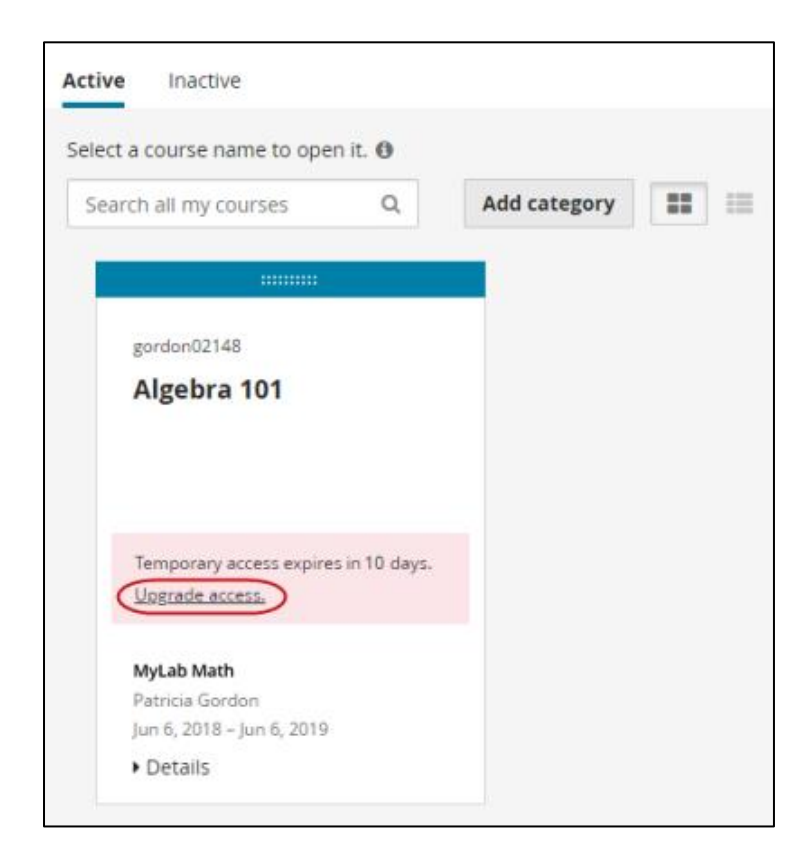

6. On the purchase page use an access code, or pay with a credit card or PayPal. Once complete, you'll have full access to your MyLab or Modified Mastering course.

| Pearson                                                                                                    |                                                                                                    |                                                                                                    |
|----------------------------------------------------------------------------------------------------|----------------------------------------------------------------------------------------------------|----------------------------------------------------------------------------------------------------|
| Register Select an Option Use an Access Code A prepaid access code might come with your textbook or in a separate kit. | Use a Credit Card or PayPal<br>Student Access to Modified MasteringAandP with<br>eText for Marieb, Anatomy & Physiology, 6e | Help Your Course Taught by Course ID: barnes07479 Taught by Course ends Dec 14, 2020 Not your course2 Enter a different course |
| Access Code                                                                                                    | \$115.95 USD<br>s   <u>Support</u>   Copyright © 2018 <u>Pearson Education</u> Inc. All R                                   | ights Reserved.                                                                                                    |

## Situation 3: Your access expired — Open your course and select the link to your MyLab or Modified Mastering course

1. Open your course and select the link to your MyLab or Modified Mastering course.

| MyMathl                                           | Lab with Pearson eText                                                                                                    |
|---------------------------------------------------|----------------------------------------------------------------------------------------------------|
| MyMathLab is a<br>learningit's m<br>customize MyM | series of online courses that accompany Pearson's textbooks in mathematics and statistics. MyMathLab engages students in active<br>odular, self-paced, accessible anywhere with Web access, and adaptable to each student's learning styleand instructors can easily<br>athLab to better meet their students' needs. |
| MyMathLab                                         | All Assignments                                                                                                    |
| Access all of y grades are pr                     | our MyMathLab assignments and ensure your<br>operly recorded.                                                                                                    |
| MyMathLab                                         | with Pearson eText Course Home                                                                                                    |
| Access your M<br>additional cor                   | lyMathLab with Pearson eText course for<br>itent and assignments.                                                                                                    |
| MyMathLab                                         | Test & Verification Tools                                                                                                    |
| Testing & Veri                                    | ifying the description in the Tools area.                                                                                                    |
| Click to view                                     | r Support Tools                                                                                                    |

2. On the purchase page use an access code, or pay with a credit card or PayPal. Once complete, you'll have full access to your MyLab or Modified Mastering course.

| Pearson                                                                                                    |                                                                                                    |                                                                                                    |
|----------------------------------------------------------------------------------------------------|----------------------------------------------------------------------------------------------------|----------------------------------------------------------------------------------------------------|
| Register                                                                                                    |                                                                                                    | Help                                                                                                    |
| Select an Option Use an Access Code A prepaid access code might come with your textbook or in a separate kit. Access Code                                                                                                    | Use a Credit Card or PayPal<br>Student Access to Modified MasteringAandP with<br>eText for Marieb, Anatomy & Physiology, 6e<br>\$115.95 USD | Your Course<br>Test new version Dec 17, 2018 (AAP<br>Course ID: barnes07479<br>Taught by Jane Barnes<br>Course ends Dec 14, 2020<br>Not your course? Enter a different course<br>ID. |
| Hylab & Mastering fastering fastering fastering<br>num suppr Sound without it is a sound to be a sound to be a sound | s   <u>Support</u>   Copyright © 2018 <u>Pearson Education</u> Inc. All F                                                                   | lights Reserved.                                                                                                    |